# ФУНКЦИОНАЛЬНАЯ ВОЗМОЖНОСТЬ "Интеграционная шина"

# Функциональное назначение:

## Инструкция:

### Скачать инструкцию в формате PDF Просмотр электронного портфолио студента

Реализована интеграция с системой личных кабинетов студентов в разрезе данных, которые они заполняют в электронном портфолио. Данные, которые заполнены в электронном портфолио, теперь можно открыть на просмотр из формы списка физических лиц.

Выбираем нужного нам студента и далее следуем одному из двух вариантов:

• Либо нажимаем на него правой кнопкой мыши и выбираем Открыть электронное портфолио;

| •  | Начальная страница Физические лица ×          |                                      |                        |
|----|-----------------------------------------------|--------------------------------------|------------------------|
|    | 🔶 🔶 🏠 Физические лица                         |                                      |                        |
| *  | 🚔 ? Поиск по ФИО: кедало                      |                                      |                        |
| Ъ  | Студенты Абитуриенты Сотрудники Физические л  | ща                                   |                        |
| 0, | Поиск по зачетной книге: Номер зачетной книги | -                                    |                        |
|    | Печать - Развернуть Свернуть                  | Найти Отменить поиск Все Обучающиеся | Отчисленные Выпущенные |
| Ω  | Элемент                                       | 0NΦ                                  | Дата рождения Зачетная |
|    | Эчная                                         | Кедало Анна Влалиславовна            | 20.10.1996 141096      |
|    |                                               | Найти: ФИО - Кедало Анна Владисла    | Ctrl+Alt+F             |
|    |                                               | Найти                                | Ctrl+F                 |
|    |                                               | 💂 Отменить поиск                     | Q+htQ                  |
|    |                                               | Настроить список                     |                        |
|    |                                               | 🐻 Выбрать настройки                  |                        |
|    |                                               | Сохранить настройки                  |                        |
|    |                                               | Установить стандартные настройки     |                        |
|    |                                               | Вывести список                       |                        |
|    |                                               | Открыть электронное портфолио        |                        |
|    |                                               |                                      |                        |

• Либо открываем карточку студента двойным щелчком и выполняем ту же команду из командной панели.

| 🗲 → ☆ Кедало Анна Владиславовна (Физическое лицо)                                      |                |                                                          |  |  |  |  |  |  |
|----------------------------------------------------------------------------------------|----------------|----------------------------------------------------------|--|--|--|--|--|--|
| Основное (не использу                                                                  | ется) Свидетел | льства ЕГЭ Банковские карты Договоры Документы иностранн |  |  |  |  |  |  |
| Записать и закрыть Записать 🍙 Открыть электронне портфолио 📑 Печать шаблонов MS Word 🗎 |                |                                                          |  |  |  |  |  |  |
| 🈂 Личная информация                                                                    | Код:           | 407 182 855                                              |  |  |  |  |  |  |
| 🗐 Контактная информация                                                                | Фамилия:       | Кедало                                                   |  |  |  |  |  |  |
| 🗄 Обучение                                                                             | Имя:           | Анна                                                     |  |  |  |  |  |  |
| 🗷 Стипендия                                                                            | Отчество:      | D==                                                      |  |  |  |  |  |  |

Откроется форма **ИМЦ: Электронное портфолио**, в которой все поля портфолио разбиты на категории. Список вкладок мы видим в **левой части** экрана.

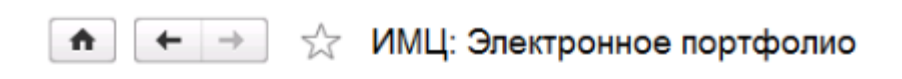

| Высшее образование                               | Наименование образо |
|--------------------------------------------------|---------------------|
| П Среднее профессиональное образование           |                     |
| П Среднее общее образование                      |                     |
| 📑 Результаты выполнения курсовых работ           |                     |
| Показатели учебной деятельности                  |                     |
| Результаты выполнения отчетов по НИР             |                     |
| 🔝 Патенты и свидетельства                        | N 1                 |
| 📩 Гранты                                         | 43                  |
| Награды на конкурсах НИР                         |                     |
| Участие в научно-практических конференциях       |                     |
| Научные публикации                               |                     |
| 😤 Результаты прохождения практики                |                     |
| Результаты прохождения стажировок                |                     |
| 🕅 Участие в спортивных мероприятиях университета |                     |
| Спортивные достижения                            |                     |
| Участие в творческих мероприятиях университета   |                     |
| 🖹 Награды за культурно-творческую деятельность   |                     |
| Участие в общественной жизни университета        |                     |
| 😭 Победы в олимпиадах, конкурсах и пр.           |                     |
| 🙀 Победы в олимпиадах от работодателей           |                     |
| Владение иностранным языком                      |                     |
| Реализованные проекты                            |                     |
| 💼 Опыт работы                                    |                     |
| Дополнительные сведения                          |                     |

В центральной части экрана видим список заполненных полей.

| nai | менование учеоной дисциплины                                      |
|-----|-------------------------------------------------------------------|
| -   | Основы системного проектирования и моделирования ракетно-космиче  |
| -   | Современная теория управления и системы искусственного интеллекта |
| -   | Основы системного проектирования и моделирования ракетно-космиче  |
| -   | Строительная механика ракет                                       |
| _   | Основы теории полета                                              |
| -   | Прочность ракетно-космической техники                             |
| -   | Теория механизмов и машин                                         |
| _   | Детали машин                                                      |
| _   | Гидрогазоаэродинамика                                             |

Если мы выделим отдельные строки в полях портфолио, то в **правой части** экрана увидим подробные сведения. Все их также можно просмотреть, а прикрепленные файлы – загрузить и открыть. Для этого нужно **нажать на ссылку** файла.

| Наим            | ообные сведения<br>енование организации:                                               |
|-----------------|----------------------------------------------------------------------------------------|
| Наим            | енование курсовой работы (проекта):                                                    |
| ТММ             | .KD.014.006.005                                                                        |
| Kypco<br>http:/ | вая работа (проект) - файл:<br>/k.ssau.ru/portfolio_new_files/3982049be69308f1bfcf5a05 |
| Долж            | ность лица, предоставившего отзыв:                                                     |
| ФИО             | лица, предоставившего отзыв:                                                           |
|                 |                                                                                        |

Для быстрого переключения между вкладками можно использовать комбинацию клавиш Ctrl + Alt + F. Так мы будем последовательно переключаться по всем вкладкам и сможем быстро их просмотреть. Если пользователь не заполнял какие-либо поля портфолио, то соответствующие вкладки будут пустыми.

#### Интеграция с системой личных кабинетов

Для того чтобы электронное портфолио было доступно на просмотр, администратор системы в общих настройках должен включить параметр **Выгружать данные в интеграционную шину.** 

| Сервис                    | 0                      |                     |
|---------------------------|------------------------|---------------------|
| Настройки                 | электронной по         | одписи и шифрования |
| к Общие наст<br>Настройки | ройки<br>пользователей |                     |

Для этого переходим по пути **Администрирование - Общие настройки - Интеграция с ЛИС** - **Интеграционная шина** и устанавливаем галочку.

Last update: 2018/08/17 okabu:universitet:func:6ea05a63\_b5e7\_11e6\_948f\_0050569e7e0a http://wiki.parus-s.ru/doku.php?id=okabu:universitet:func:6ea05a63\_b5e7\_11e6\_948f\_0050569e7e0a 11:18

| ( | Общие настройки (1С:Предпр | иятие)                                   |               |            |                 |                     |         |  |
|---|----------------------------|------------------------------------------|---------------|------------|-----------------|---------------------|---------|--|
|   | Общие настройки            |                                          |               |            |                 |                     | -       |  |
| 1 | Записать и закрыть За      | писать                                   |               |            |                 |                     |         |  |
| 2 | Структура конфигурации     | Бухгалтерский учет                       | Кадровый учет | Библиотека | Документооборот | Интеграционная шина | Дополни |  |
| 1 | Управление доступом        |                                          |               |            |                 |                     |         |  |
|   | Параметры учета            | стор ружать данные в интеграционную шину |               |            |                 |                     |         |  |
| 1 | Приемные кампании и ФИС    |                                          |               |            |                 |                     |         |  |
|   | Приказы                    |                                          |               |            |                 |                     |         |  |
|   | Успеваемость               |                                          |               |            |                 |                     |         |  |
|   | Присоединенный файлы       |                                          |               |            |                 |                     |         |  |
|   | Электронная подпись        |                                          |               |            |                 |                     |         |  |
|   | Интеграция с локальными ИС |                                          |               |            |                 |                     |         |  |
| ľ | Администрирование          |                                          |               |            |                 |                     |         |  |

Если галочка будет снята, то при открытии электронного портфолио оно будет пустым, а для администратора и пользователя будет показано соответствующее сообщение.

| 0 | В настройках системы отключено использование интеграционной шины.<br>Обратитесь к администратору. |
|---|---------------------------------------------------------------------------------------------------|
|   |                                                                                                   |

#### Список изменений в релизах:

| <ol> <li>1. РЕЛИЗ № 2.0.8.3.43 ОТ 10 аВГУСТА А</li> </ol> | 2018 г | вгуста | ) авг | - 10 | от | .43 | 8.3 | .0. | <u>í</u> ₂ 2 | лиз | Pe | 1. |
|-----------------------------------------------------------|--------|--------|-------|------|----|-----|-----|-----|--------------|-----|----|----|
|-----------------------------------------------------------|--------|--------|-------|------|----|-----|-----|-----|--------------|-----|----|----|

Учли наличие надбавки, автоматически рассчитываемой для определённых категорий ППС при распределении учебной нагрузки. Теперь надбавку выгружаем в Интеграционную шину.

2. Релиз № 2.0.8.3.19 от 10 ноября 2017 г.

В Интеграционную шину добавлены таблицы для вывода отчета «Информация о составе педагогических работников образовательной организации». Таблицы ИШ заполняются в ручном режиме на основании сведений, полученных из Парус и документов «распределение поручений».

3. Релиз № 2.0.8.3.11 от 18 августа 2017 г.

Исправлена ошибка, при которой в интеграционную шину некорректно записывались идентификаторы библиографических записей, внесенных в блок УМО согласованной РПД.

4. Релиз № 2.0.7.1.11 от 18 декабря 2016 г.

Добавлена выгрузка в интеграционную шину справочника «Специализации (профили)»

From: http://wiki.parus-s.ru/ - **ИМЦ Wiki** 

Permanent link: http://wiki.parus-s.ru/doku.php?id=okabu:universitet:func:6ea05a63\_b5e7\_11e6\_948f\_0050569e7e0a

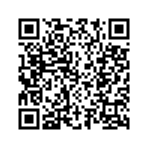

Last update: 2018/08/17 11:18